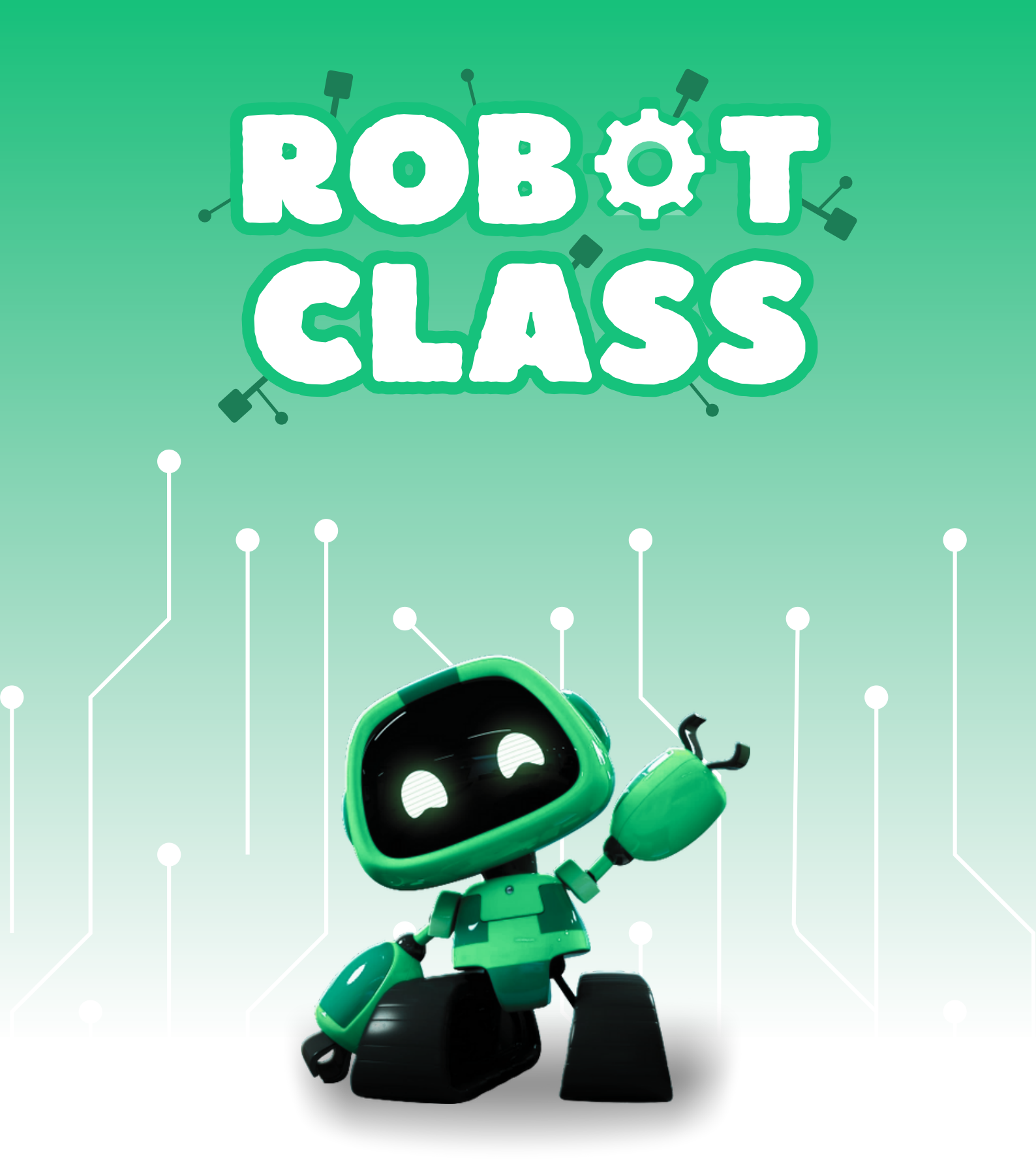

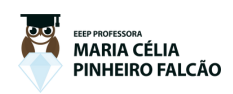

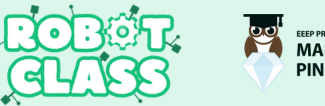

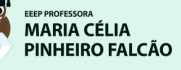

Este guia é destinado a entusiastas da tecnologia e profissionais de engenharia, desenvolvedores e corporações no ramo da tecnologia que buscam implementar uma solução de organização de estacionamentos e de evitar acidentes na cidade.

O objetivo do Sistema de Monitoramento de Ponto Cego é criar um Sistema onde é bastante utilizado em carros, para detectar e ajudar ao estacionar o carro. Utilizaremos o Arduino como a ferramenta principal para construir este sistema, aproveitando sua simplicidade e flexibilidade para desenvolvedores de todos os níveis.

Neste guia, você aprenderá como montar um Sistema de Sensor, simples e prático, onde acenderá luzes e terá um barulho para evitar acidentes, e ter uma organização em estacionamentos ou em rodovias da cidade.

No Robot Class, começaremos com os conceitos básicos e, gradualmente, avançar para projetos mais complexos. Este guia é projetado para ser interativo e prático, permitindo que você aplique os conhecimentos de robótica e programação que você adquiriu em um contexto real e significativo.

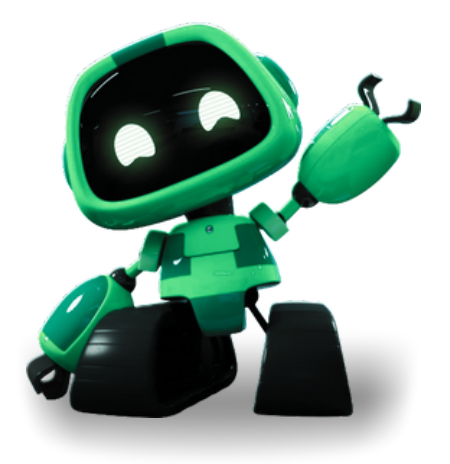

## Sumário

## 1.0 Introdução

| 1.1 Guia didático de um Sistema de Monitoramento |                             |   |  |
|--------------------------------------------------|-----------------------------|---|--|
| de                                               | Ponto Cego                  | 4 |  |
| 1.2                                              | Placa arduino               | 5 |  |
| 1.3                                              | Software de progamação      | 6 |  |
| 1.4                                              | Conhecendo os componentes   | 7 |  |
| 1.5                                              | Conhecendo os componentes   | 8 |  |
| 1.6                                              | Funcionamento de Resistores | 9 |  |

<u>o</u>

EEEP PROFESSORA MARIA CÉLIA PINHEIRO FALCÃO

ROBOT. GLASS

## 2.0 Passo a passo

| 2.1  | Montagem do Projeto ; Seleção de Equipamentos           | 10 |
|------|---------------------------------------------------------|----|
| 2.2  | Montagem do Projeto : Conexão de Leds e Buzzers         | 11 |
| 2.3  | Montagem do Projeto ; Conexões de Jumpers               | 12 |
| 2.4  | Montagem do Projeto ; Conexão de fonte de energia       | 13 |
| 2.5  | Montagem do Projeto ; Conclusão                         | 14 |
| 2.6  | Códigos; Definições e cálculo de som para centímetros . | 15 |
| 2.7  | Código; Configurando INPUT/OUTPUT e um loop             | 16 |
| 2.8  | Código; Configurando as distâncias                      | 17 |
| 2.9  | Código; Configurando cálculo de medição                 | 18 |
| 2.10 | ) Código; Configurando sensor ultrassônico              | 19 |
| 3.0  | Referências                                             |    |
| 31   | Referências do projeto                                  | 20 |

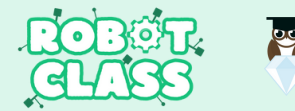

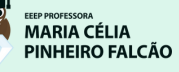

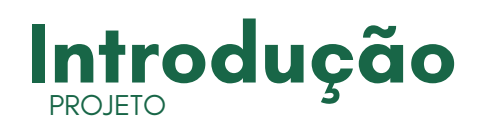

## 1.1 GUIA DIDÁTICO DE UM SISTEMA DE MONITORAMENTO DE PONTO CEGO

O projeto "Sistema de Monitoramento de Ponto Cego" utilizando Arduino Uno é uma oportunidade valiosa para explorar entre a teoria e prática na robótica. Ao fornecer uma aplicação dos conceitos fundamentais, os participantes entram em um ambiente de aprendizado dinâmico, onde podem desenvolver habilidades técnicas, experimentar, aprender com os erros e buscar soluções inovadoras.

Este projeto não só capacita os participantes a aplicarem conhecimentos de eletrônica, programação e mecânica de forma prática, mas também os desafia a pensarem de forma crítica e criativa para resolver problemas complexos. Através da montagem e programação do sistema de monitoramento.

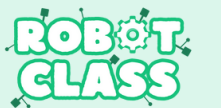

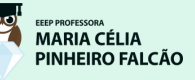

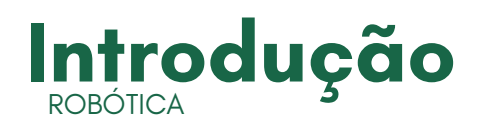

### **1.2 PLACA ARDUINO**

O *Arduino* é uma plataforma de eletrônica simples e acessível, perfeita para quem quer experimentar com eletrônica. É usado por estudantes, pesquisadores e pessoas de várias áreas. Podendo conectar coisas como sensores, motores, *LEDs* e monitores, usando uma linguagem de programação que se comunica com o Arduino.

A placa *Arduino* Uno tem 14 pinos que podem receber e enviar informações, e uma conexão *USB* que pode ser usado para passar energia para a placa ou se comunicar com ela por meio de um cabo.

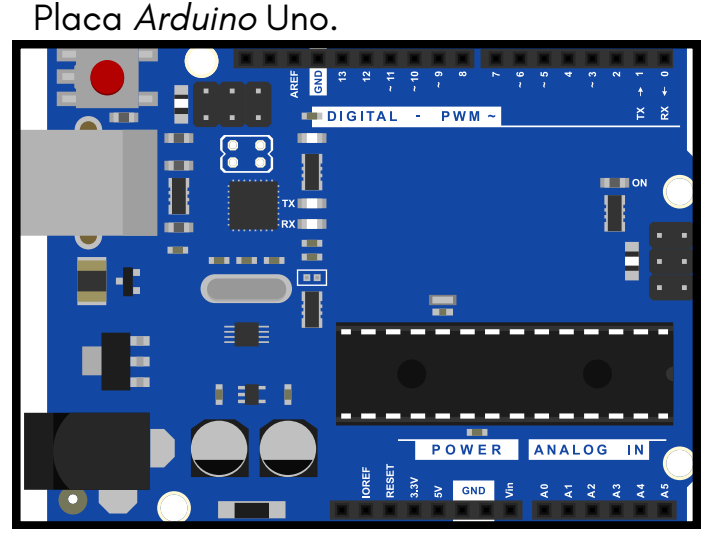

Fonte: Canvas, 2024

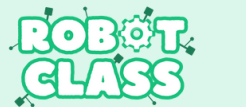

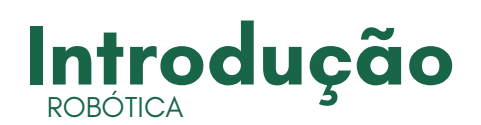

### **1.3 SOFTWARE DE PROGRAMAÇÃO**

O *software* de programação do *Arduíno*, são chamados de *IDE*. É como um editor de texto especial para escrever programas que podem ser enviados para a placa *Arduíno*. Para instalar o *software*, é necessário acessar o site oficial e seguir as instruções.

Se não tiver uma placa Arduíno física, pode-se usar o *Tinkercad*, um programa online gratuito que permite criar e testar circuitos eletrônicos na internet.

A linguagem de programação do *Arduino* é semelhante ao inglês e ao português, ela é baseada em C/C + +. Basicamente, escrever comandos separados por ponto e vírgula e agrupados em blocos com chaves. Os comentários são escritos com duas barras e usados para deixar observações no seu código.

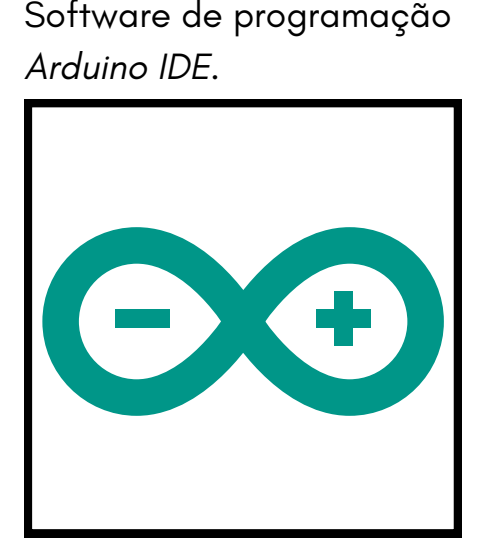

Fonte: Canvas, 2024

Programa online gratuito que permite testar e criar circuitos.

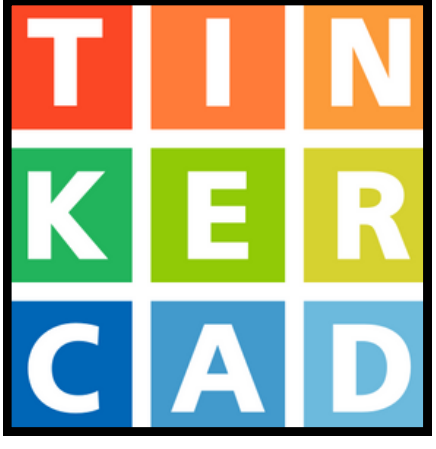

Fonte: Canvas, 2024

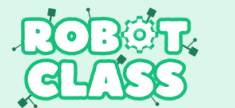

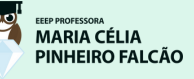

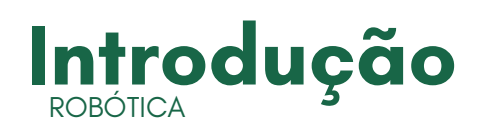

### **1.4 CONHECENDO OS COMPONENTES**

- Arduino UNO: É uma pequena placa que programa para realizar diversas tarefas. Ele possui entradas e saídas que permitem conectar sensores.
- LEDs Vermelhos: São as luzes que acendem para indicar que há algo no ponto cego. Eles são como os indicadores visuais do sistema, alertando sobre a presença de objetos na área monitorada.
- Sensor Ultrassônico: Ele mede quanto tempo leva para as ondas sonoras retornarem após atingirem um objeto. Isso ajuda a calcular a distância do objeto em relação ao sensor.

Fonte: Canvas, 2024

Arduino UNO

*LEDs* Vermelhos

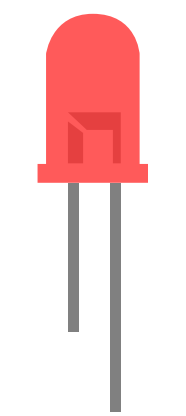

Fonte: Canvas, 2024

Sensor Ultrassônico

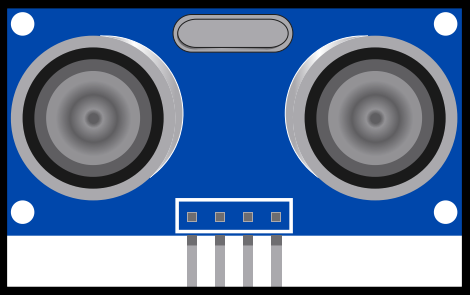

Fonte: Canvas, 2024

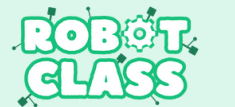

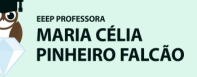

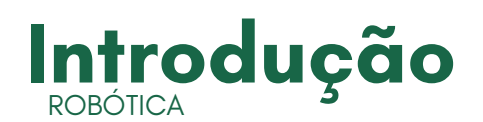

#### **1.5 CONHECENDO OS COMPONENTES**

- **Buzzers:** São dispositivos que produzem som quando energizados. Eles podem ser úteis para fornecer alertas sonoros quando um objeto é detectado no ponto cego.
- Protoboard: É uma placa utilizada para montar circuitos eletrônicos sem a necessidade de solda. Que possui pequenos furos onde é possível encaixar e conectar os componentes eletrônicos de forma temporária.
- Jumpers: São pequenos cabos utilizados para fazer conexões elétricas entre os componentes na protoboard. Que facilitam a montagem e desmontagem do circuito, permitindo uma configuração flexível.

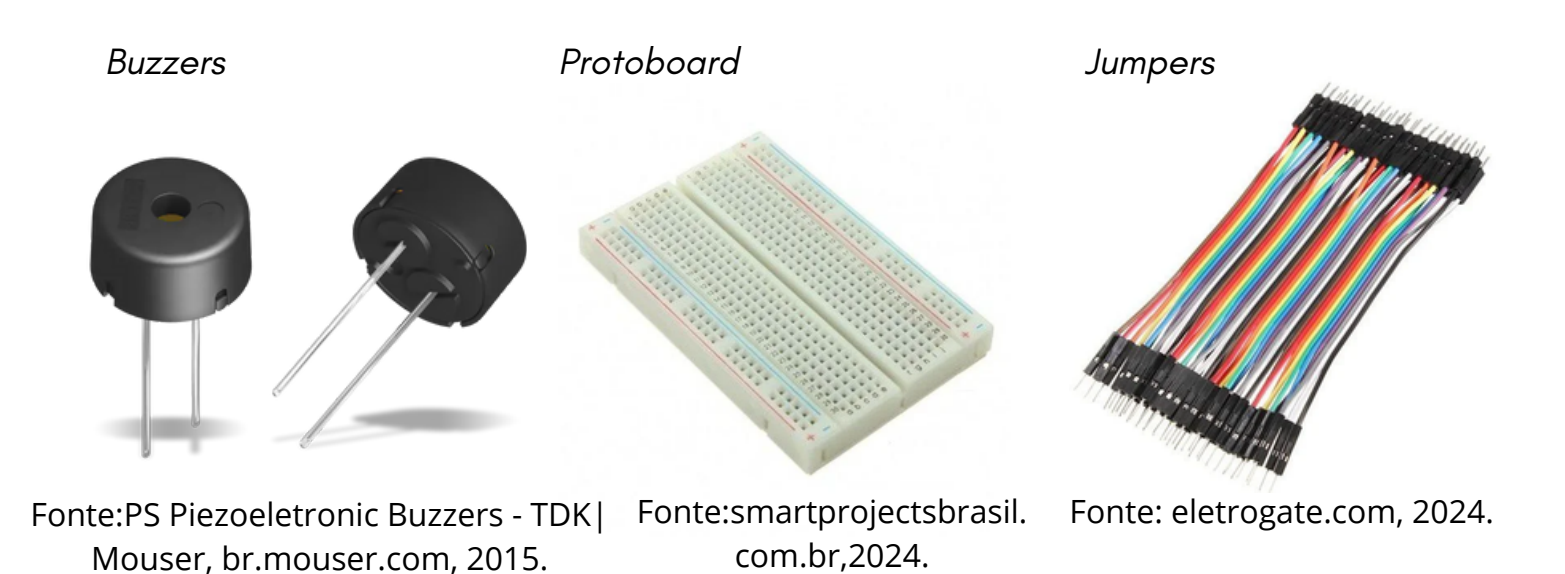

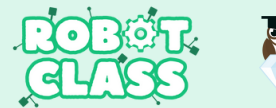

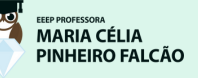

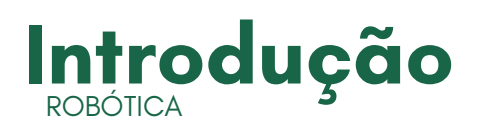

### **1.6 FUNCIONAMENTOS DE RESISTORES**

**Resistores de 330 Ohms:** São componentes eletrônicos que limitam a quantidade de corrente que flui por um circuito. Os *resistores* de 330 *Ohms* são usados para proteger outros componentes, como *LEDs*, garantindo que recebam a quantidade correta de energia.

Estes são apenas alguns exemplos, e a seleção do tipo de resistor dependerá das necessidades específicas do seu projeto no Arduino Uno. Certifique-se de verificar as especificações detalhadas de cada componente antes de utilizá-los.

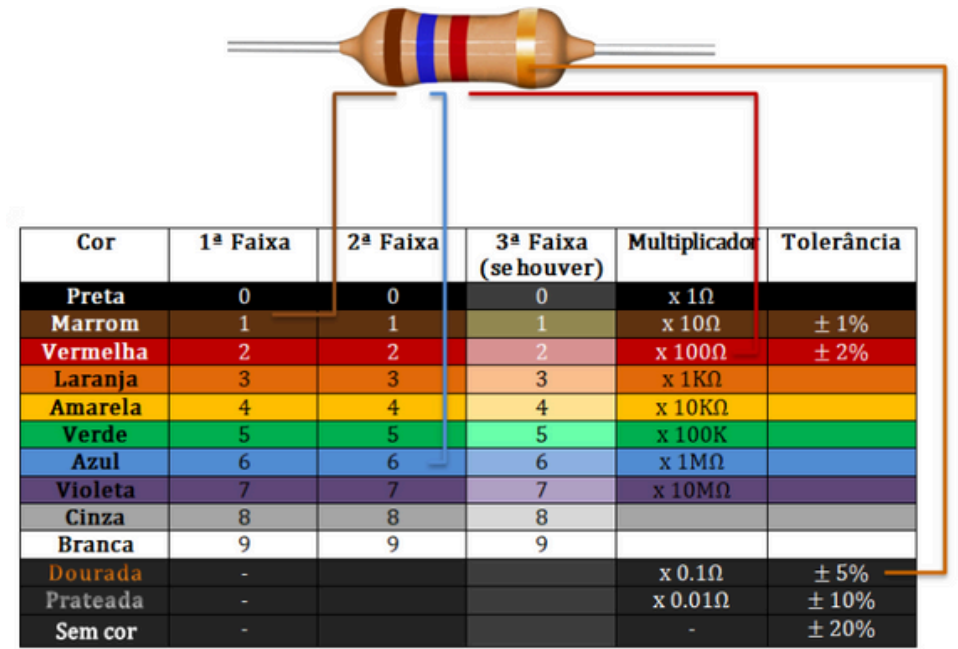

Tabela de Resistores e suas voltagens.

Fonte: https://curtocircuito.com.br/blog/eletronica-basica/o-que-e-resistor, 2024

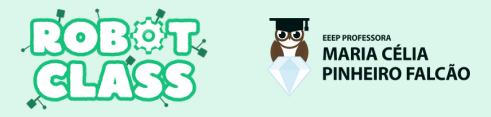

### 2.1 MONTAGEM DO PROJETO ; SELEÇÃO DE EQUIPAMENTOS

**Passo 1:** No simulador *"Tinkercad*", selecionamos criar um novo circuito e colocamos um "Arduino Uno" e uma *"Protoboard*".

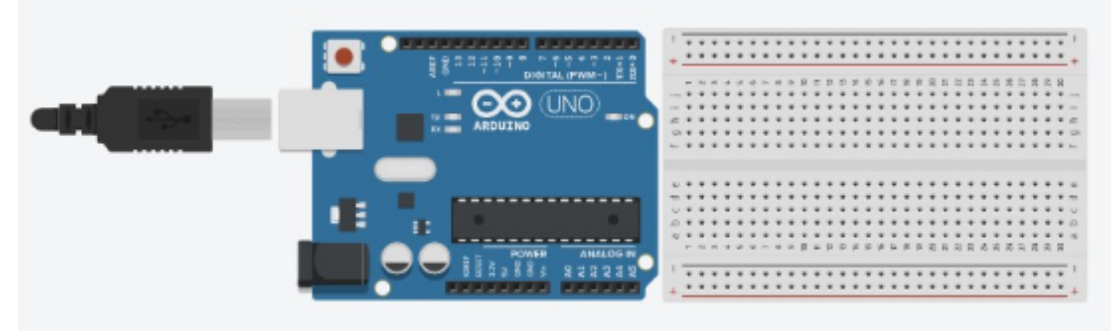

Fonte:Tinkercad, 2024.

**Passo 2:** Coloque um "Sensor Ultrassônico" na "*Protoboard*" com os pinos VCC, TRIG, ECHO e GND conectados em 1, 2, 3 e 4, respectivamente. O pino TRIG controla o envio de pulsos ultrassônicos, enquanto o pino ECHO recebe pulsos refletidos, com informações sobre a distância. O pino GND é a referência elétrica, conectada ao potencial zero, e o pino VCC fornece a alimentação ao sensor, geralmente conectado a uma fonte de energia (como 5V ou 3.3V).

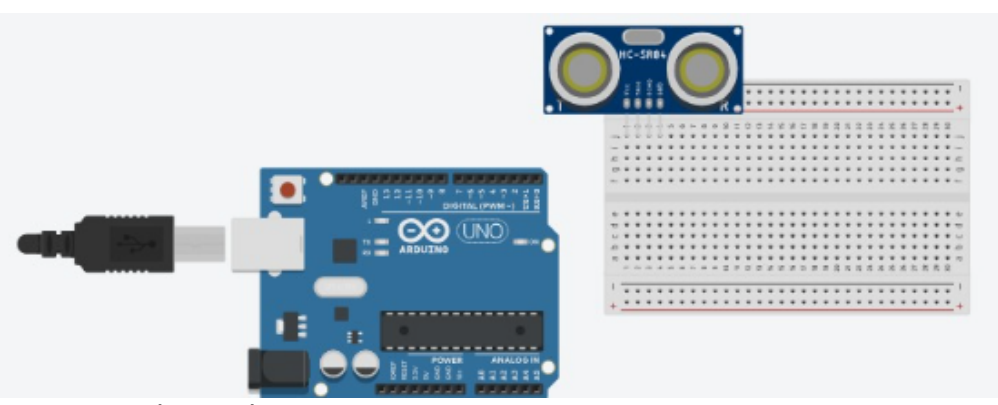

Fonte: Tinkercad, 2024.

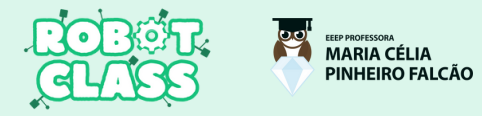

### 2.2 MONTAGEM DO PROJETO; CONEXÕES DE LEDS E BUZZER

**Passo 3:** Colocaremos os *LEDs* de qualquer cor e os resistores de 330 *ohms* conectados na placa. Os *LEDs*, onde a perna que tem a curvatura simboliza a perna positiva do *LED*, são geralmente as maiores na realidade, e as que não têm são as negativas. Depois, serão colocados os resistores de 330 ohms que serão conectados à perna negativa do *LED*, realizando a ligação com as duas partes.

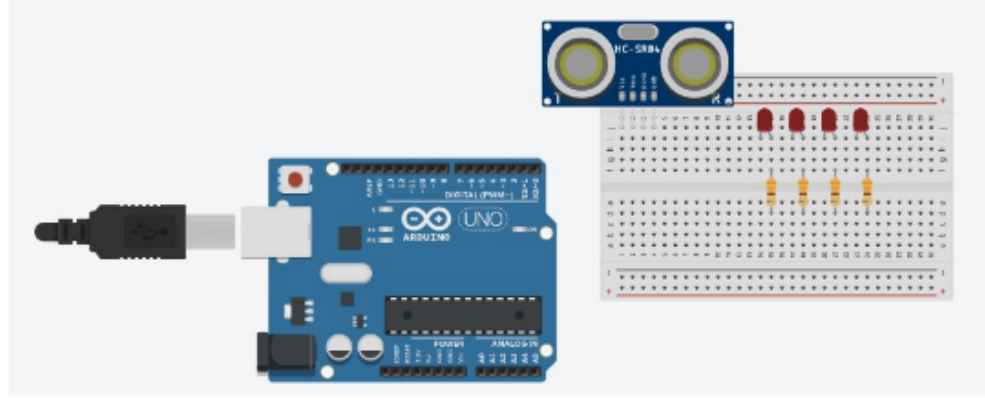

Fonte:Tinkercad, 2024.

**Passo 4:** Neste passo, o *buzzer* foi conectado à *protoboard*. O *buzzer* tem a funcionalidade de emitir sons. Seu pino positivo foi conectado a D28 e o negativo a G28.

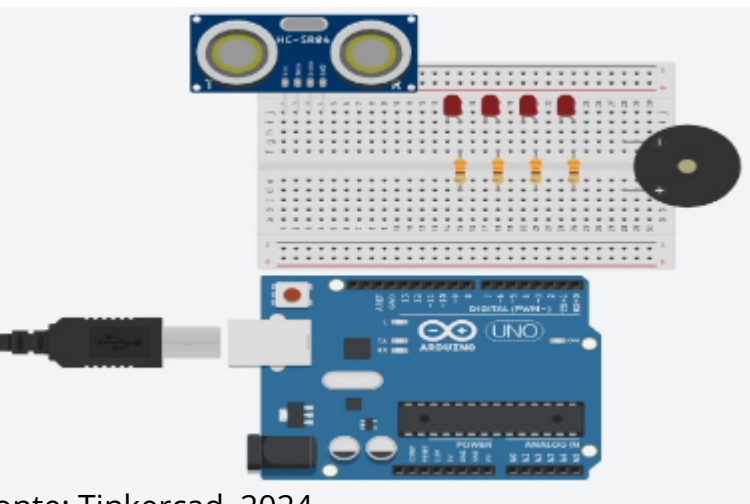

Fonte: Tinkercad, 2024.

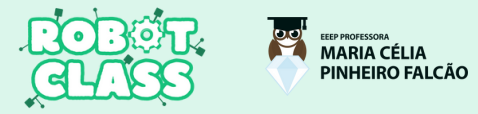

## 2.3 MONTAGEM DO PROJETO; CONEXÕES DE JUMPERS

**Passo 5:** Um pino do *buzzer* foi conectado a um pino digital do *Arduino* (D2) utilizando um *jumper*, enquanto o outro pino do *buzzer* foi ligado a um pino *GND* (terra) no *Arduino*. Foram conectados jumpers na *protoboard* da seguinte forma: um jumper ligando o *GND* ao lado marcado como "–" (negativo), outro *jumper* conectando o 5V ao lado marcado como "+" (positivo), e um *jumper GND* para o pino J28.

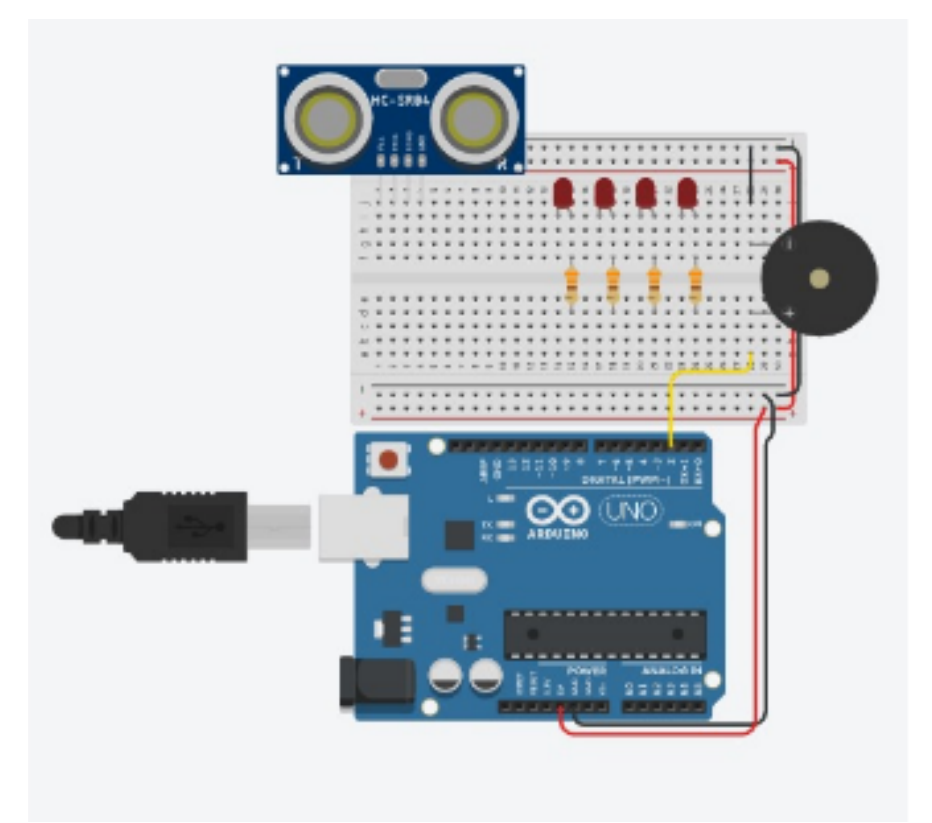

Fonte: Tinkercad, 2024.

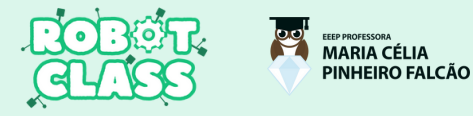

# 2.4 MONTAGEM DO PROJETO; CONEXÕES DE FONTE DE ENERGIA

**Passo 6:** Os *LEDs* vermelhos estão conectados aos seguintes pinos do *Arduino*: D6, D7, D8 e D9. Cada um deles está ligado ao positivo, sendo D6 à *protoboard* A24, D7 à protoboard A21, D8 à *protoboard* A18 e D9 à protoboard A15. Os outros pinos dos *LEDs* estão conectados ao *GND* (terra) do Arduino usando *jumpers* para comunicação.

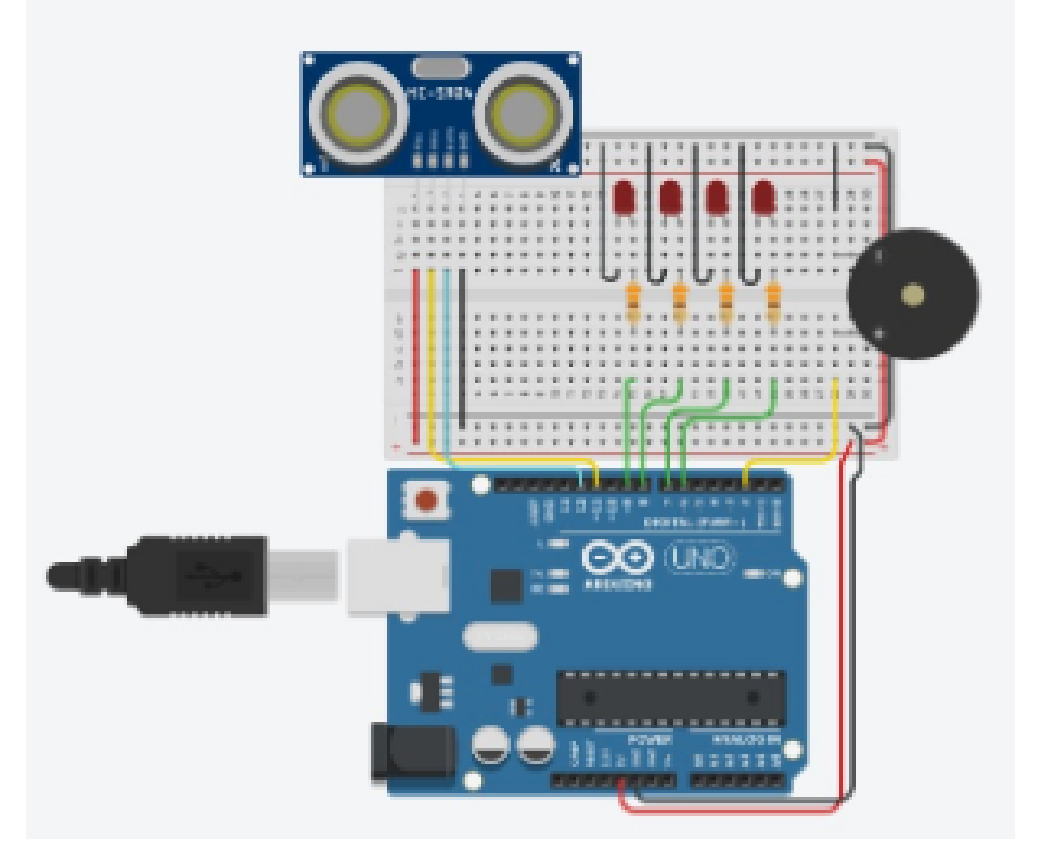

Fonte: Tinkercad, 2024.

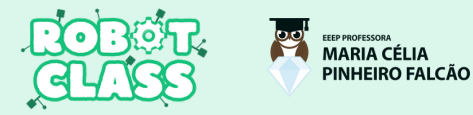

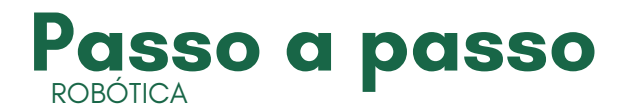

### 2.5 MONTAGEM DO PROJETO; CONCLUSÃO

**Passo 7:** Conectamos o sensor *ultrassônico* em dois pinos digitais do *Arduino*: o pino de *trigger* (pino 10) e o pino de *echo* (pino 11). Além disso, conectamos um pino do sensor no 5V e outro no *GND* da *protoboard*.

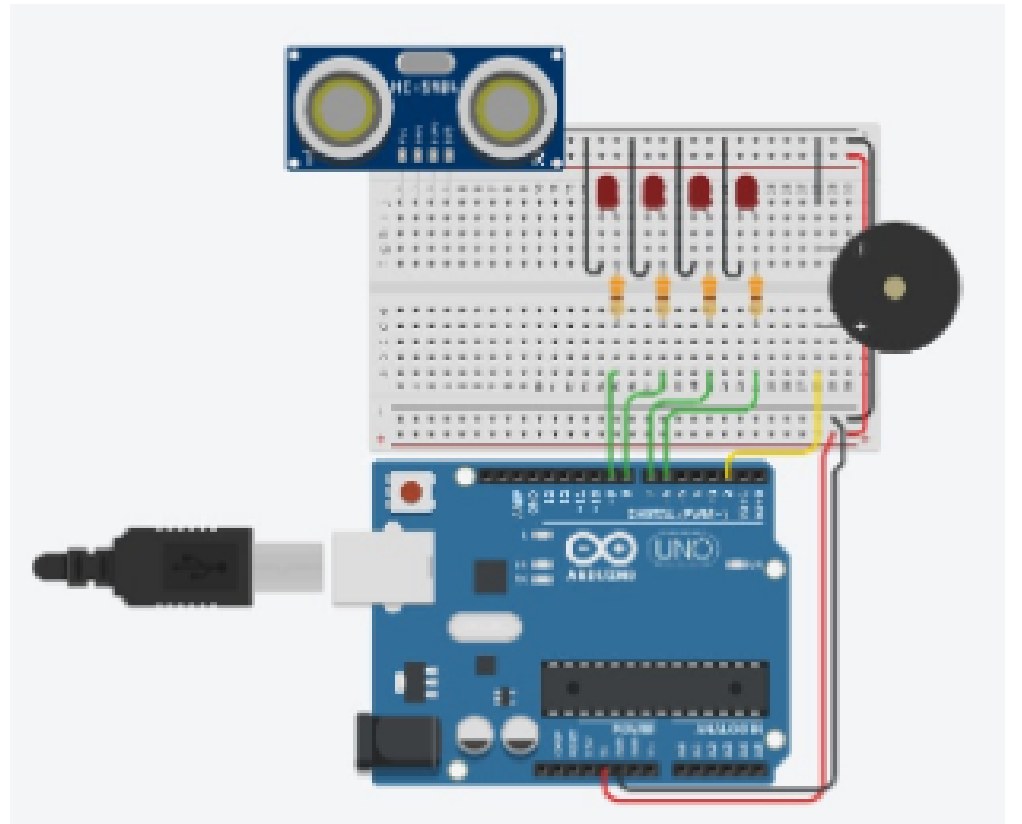

Fonte: Tinkercad, 2024.

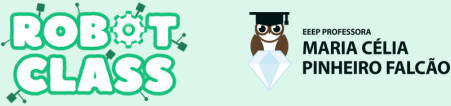

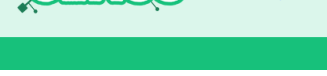

#### Passo a passo ROBÓTICA

## 2.6 CÓDIGO; DEFINIÇÕES E CÁLCULO DE SOM PARA CENTIMETROS

#### Passo 1- DEFINIÇÕES

É preciso que nas primeiras linhas de código identifiquemos as portas de cada componente eletrônico conectado ao *Arduino*. Para isso, usamos o *#define* e na frente identificamos qual é o componente e qual é a porta que está conectado.

| <pre>#include <ultrasonic.h></ultrasonic.h></pre> |
|---------------------------------------------------|
| #define LED1 6                                    |
| #define LED2 7                                    |
| #define LED3 8                                    |
| #define LED4 9                                    |
| #define TRIGGER 11                                |
| #define ECHO 12                                   |
| #define BUZZER 2                                  |
|                                                   |

#### Passo 2- CALCULO DE SOM PARA CENTIMETROS

A constante som definida como 34300,0 representa a velocidade do som no ar, usada para calcular a distância medida por um sensor ultrassônico. A velocidade do som varia com a temperatura e pressão atmosférica, mas em condições normais é aproximadamente 343 m/s ou 34300 cm/s. Esta constante é essencial para o cálculo da distância, ajustado pelo tempo que o pulso ultrassônico leva para retornar ao sensor, dividido pela metade (considerando o caminho de ida e volta) e pela velocidade do som. A função calcularDistancia() usa essa fórmula para determinar a distância do sensor até o objeto detectado.

```
// Constantes utilizadas
const float som = 34300.0; // Velocidade do som em cm/s
void setup() {
  // Inicie a comunicação Serial a 9600bps
  Serial.begin(9600);
```

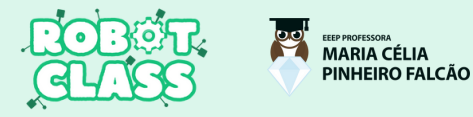

### 2.7 CÓDIGO CONFIGURANDO INPUT/OUTUP E UM LOOP

#### Passo 3- CONFIGURANDO INPUT (ENTRADA) e OUTPUT (SAÍDA)

Utilizando a função *pinMode* configuramos quais pinos são de entrada/saída, as de entradas podem receber sinais digitais e as de saídas podem fornecer sinais digitais, como acender um *LED* e um sensor *ultrassônico*, e um *buzzer* para alerta.

| // Modo de entrada / saída do pino   |
|--------------------------------------|
| <pre>pinMode(LED1, OUTPUT);</pre>    |
| <pre>pinMode(LED2, OUTPUT);</pre>    |
| <pre>pinMode(LED3, OUTPUT);</pre>    |
| <pre>pinMode(LED4, OUTPUT);</pre>    |
| <pre>pinMode(ECHO, INPUT);</pre>     |
| <pre>pinMode(TRIGGER, OUTPUT);</pre> |
| <pre>pinMode(BUZZER, OUTPUT);</pre>  |
|                                      |
| // Função que desliga os LEDs        |
| desligarLEDs();                      |
|                                      |
| Ъ.                                   |

#### Passo 3- INICIALIZAÇÂO DE UM LOOP

#### void loop() {

// Inicializa o sensor ultrassônico inicializarTrigger(); // Obtenha a distância float distancia = calcularDistancia(); // Desligar os LEDs desligarLEDs(); // Alerta se estiver dentro da zona de perigo if (distancia < 25){ // Dispara os alertas alertas(distancia); } A função *void loop*() no código *Arduino* Uno realiza as seguintes ações em um ciclo contínuo:

- Inicializa o sensor ultrassônico enviando um pulso curto para iniciar a medição da distância.
- Calcula a distância medida pelo sensor *ultrassônico*.
- Desliga os *LEDs* para preparar a próxima medição.

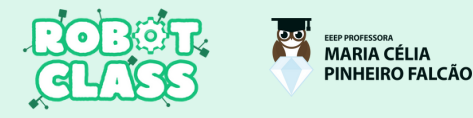

## 2.8 CÓDIGO CONFIGURANDO AS DISTÂNCIAS

#### Passo 4- CONFIGURANDO AS DISTÂNCIAS

Usando o comando *digitalWrite* que nos permite escrever um valor *HIGH* ou *LOW*, configuramos os *LEDs* e um sensor *ultrassônico* para detectar objetos próximos, acendendo *LEDs* e emitindo sons com um buzzer. Ele começa com *LEDs* apagados e, em um *loop*, mede a distância do sensor *ultrassônico*. Se um objeto estiver próximo, os *LEDs* acendem e o *buzzer* faz som conforme a distância que determinamos.

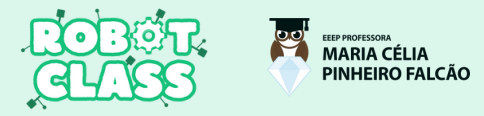

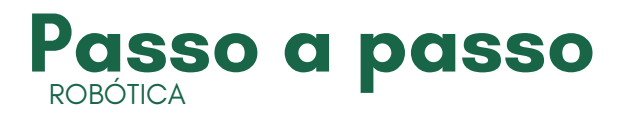

#### 2.9 CÓDIGO CONFIGURANDO CALCULO DE MEDIÇÃO

#### Passo 5- CONFIGURANDO CALCULO DE MEDIÇÃO

A função calcularDistancia() é usada para medir a distância entre o sensor *ultrassônico* e um objeto. Ela mede o tempo que um pulso ultrassônico leva para ir ao objeto e voltar, calcula a distância com base na velocidade do som e exibe a distância medida no monitor serial. Essa medição permite que o sistema responda com *LEDs* e um *buzzer*, indicando a proximidade de um objeto.

```
// Função usada para calcular a distância entre o som e o objeto
float calcularDistancia(){
  unsigned long time = pulseIn(ECHO, HIGH);
  float distancia = time* 0.000001 * som / 2.0;
  Serial.print(distancia);
  Serial.print("cm");
  Serial.println();
  delay(250);
  return distancia;
}
```

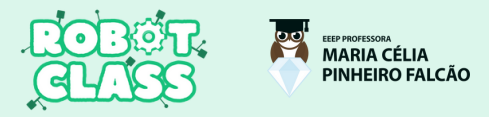

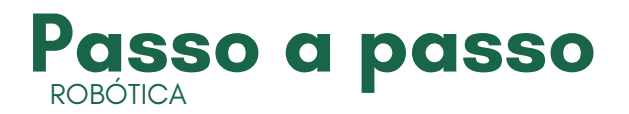

## 2.10 CÓDIGO CONFIGURANDO SENSOR ULTRASSÔNICO

#### Passo 5- CONFIGURANDO SENSOR ULTRASSÔNICO

A função inicializar*Trigger*() prepara o sensor *ultrassônico* para medir a distância, enviando um pulso curto para o pino *TRIGGER* do sensor. Primeiro, o pino é definido como *LOW* por 2 microssegundos, depois como *HIGH* por 10 microssegundos para emitir o pulso *ultrassônico*, e retorna finalmente a *LOW*. Este processo é essencial para calcular a distância com precisão, ao permitir que o pulso *ultrassônico* seja refletido de volta ao sensor para calcular a distância do objeto.

```
// Função usada para inicializar o Trigger
void inicializarTrigger(){
  digitalWrite(TRIGGER, LOW);
  delayMicroseconds(2);
  digitalWrite(TRIGGER, HIGH);
  delayMicroseconds(10);
  digitalWrite(TRIGGER, LOW);
}
```

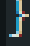

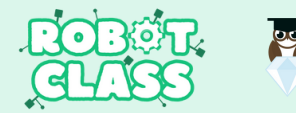

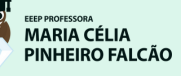

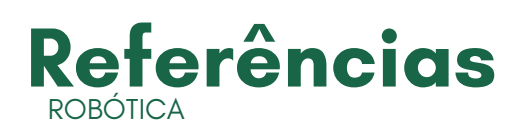

## **3.0 REFERÊNCIAS DO PROJETO**

Aula 05 - Construção de um sensor de estacionamento com Arduino no TINKERCAD; Disponível em: <a href="https://www.youtube.com/watch?v=q1NAqFh5nLY>">https://www.youtube.com/watch?v=q1NAqFh5nLY></a>.

MOTA, A. HC-SR04 - Sensor ultrassônico com Arduino. Disponível em: <a href="https://portal.vidadesilicio.com.br/hc-sr04-sensor-ultrassonico/">https://portal.vidadesilicio.com.br/hc-sr04-sensor-ultrassonico/</a>>.

TINKERCAD. Tinkercad | From mind to design in minutes. Disponível em: <a href="https://www.tinkercad.com/>">https://www.tinkercad.com/></a>.

Sensor Ultrassônico Arduino HCSR04, JSN-SR04T e Outros. Disponível em: <a href="https://www.usinainfo.com.br/sensor-ultrassonico-502">https://www.usinainfo.com.br/sensor-ultrassonico-502</a>>.